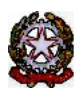

## MINISTERO DELLE INFRASTRUTTURE E DEI TRASPORTI

DIPARTIMENTO PER I TRASPORTI E LA NAVIGAZIONE

DIREZIONE GENERALE PER LA MOTORIZZAZIONE PER I SERVIZI AI CITTADINI ED ALLE IMPRESE IN MATERIA DI

TRASPORTI E NAVIGAZIONE Centro Elaborazione Dati

Via G. Caraci, 36 - 00157 Roma

Prot N° V00000655

Roma, 01/01/2024

COMUNE DI BORGOMANERO - POLIZIA MUN.LE CORSO CAVOUR 16 28021 BORGOMANERO ( NO )

## OGGETTO: Utenza del servizio telematico relativa all'accesso agli archivi della Motorizzazione Civile Avviso di pagamento canone annuale

Codice Utente: <u>CMNO0004</u> Canone dell'anno: 2024 Importo canone: 1333.73

Data Scadenza: 31/01/2024

f.to Il Dirigente (Dott. Gaetano Servedio)

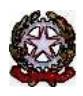

## MINISTERO DELLE INFRASTRUTTURE E DEI TRASPORTI

DIPARTIMENTO PER LA MOBILITÀ SOSTENIBILE

DIREZIONE GENERALE PER LA MOTORIZZAZIONE PER I SERVIZI AI CITTADINI ED ALLE IMPRESE IN MATERIA DI TRASPORTI E NAVIGAZIONE

Centro Elaborazione Dati

Via G. Caraci, 36 - 00157 Roma

Il versamento dovrà essere eseguito direttamente on-line tramite l'apposita funzione oppure è possibile utilizzare l'avviso PagoPA di seguito riportato (IUV) tramite i servizi messi a disposizione dai PSP o recandosi presso uno degli sportelli fisici (Uffici postali, sportelli bancari, ecc.) abilitati sull'intero territorio nazionale.

Le istruzioni di dettaglio su come operare sono riportate nel Manuale utente scaricabile dall'applicazione.

Di seguito le indicazioni per l'esecuzione della procedura Pagopa:

Il pagamento puo' essere effettuato con PagoPa:

1)Selezionate un avviso di pagamento, indicate la vostra P.IVA e premete il pulsante 'Crea posizione debitoria'.

Partita IVA

Crea posizione debitoria

Per annullare una posizione debitoria selezionate un avviso di pagamento e premete il pulsante 'Annulla posizione debitoria'.

Annulla posizione debitoria

2)Successivamente premete il pulsante 'Paga con PagoPA'. L'applicazione vi permettera' di stampare un avviso che potrete pagare presso un qualsiasi punto PagoPa, oppure potrete procedere ad effettuare il pagamento direttamente on line (utilizzando l'Id Carrello PagoPA generato).

Paga con PagoPA

Deve essere indicata la Partita IVA nel campo corrispondente e successivamente premere Crea posizione debitoria

Una volta creata la Posizione debitoria, il sistema restituisce un messaggio di conferma: questo consiglia di copiare l'**ID Carrello PagoPA** che il sistema ha impostato nella colonna (nell'esempio il 228348):

La creazione della posizione debitoria e' stata effettuata con successo. Puo' essere ricercata utilizzando l'Id Carrello PagoPA e pagata accedendo al pulsante Paga con PagoPA.

Si ricorda di <u>NON inserire impegni a pagare</u> (Determine, Delibere, Mandati)

| Sel. | Codice<br>Sede<br>Operativa | Denominazione<br>Ente                           | Partita IVA | Anno<br>Contabile | Importo Canone<br>Proposto | Codice Versamento | Data<br>Versamento<br>Canone | Data<br>Inserimento<br>Vers. Canone | ID<br>Carrello<br>PagoPA |
|------|-----------------------------|-------------------------------------------------|-------------|-------------------|----------------------------|-------------------|------------------------------|-------------------------------------|--------------------------|
| 0    | CMRM0053                    | COMUNITA'<br>FONTEN.UOVA<br>PROV.LE<br>DELL'OMO | 09478270011 | 2021              | 0,00                       |                   | 16/09/2022                   | 16/09/2022                          | 228348                   |

Premere il bottone Paga con PagoPA ed il sistema apre una nuova pagina sul sistema dei Pagamenti.

| PORTALE                   | PAGAMENTI                               | 📕 İ 🧰 DE                    |                                 | Serve aiuto? 💬 🛛                   | Portale dell'autor         | mobilista CM    | RM005301              |
|---------------------------|-----------------------------------------|-----------------------------|---------------------------------|------------------------------------|----------------------------|-----------------|-----------------------|
| Home                      | Pagamenti                               | Bollettini                  | Verifiche                       |                                    | 📜 Carrello                 | € Pagatore      | i⊟ Tariffari          |
| Compila                   | i campi present                         | i per ricercare             | le pratiche nel cassetto dei tu | ioi pagamenti.                     |                            |                 |                       |
| <b>A</b> Qua<br>ricezione | lora sia stato eff<br>e dell'avvenuto p | ettuato un pa<br>pagamento. | gamento online e la pratica n   | on risulti ancora PAGATA, si prega | di <b>attendere i nece</b> | essari tempi te | e <b>cnici</b> per la |
| Tariffario                | • ()                                    |                             |                                 |                                    |                            |                 |                       |
| CATAL                     | OGO PRATICHE N                          | AZIONALE                    | ~                               |                                    |                            |                 |                       |
| Selezion                  | e Pratica                               |                             |                                 |                                    |                            |                 |                       |
| Sele                      | ezionare                                |                             |                                 |                                    | ~                          | Ricer           | ca Pratica            |
| ld. Carre                 | llo ()                                  | Codice IUV ()               |                                 | Estremo Pagamento (i)              |                            |                 |                       |
| 228348                    | 3                                       | Codice IUV                  |                                 | Estremo Pagamento                  |                            |                 | 0                     |
| Data Cre                  | azione Richiesta (Da                    | )                           | Data Creazione Richiesta (A)    | Data Pagamento IUV (Da)            | Data Pag                   | amento IUV (A)  |                       |
| gg / mr                   | m / aaaa                                |                             | gg / mm / aaaa                  | gg / mm / aaaa                     | gg / mn                    | n / aaaa        |                       |
| ✓ Apri                    | Filtri Avanzati                         |                             |                                 |                                    |                            |                 |                       |
| Q AI                      | vvia Ricerca                            |                             |                                 | VItimo Carre                       | ello Creato                | Pagamenti D     | el Giorno             |

In questa pagina riportare il numero **ID Carrello PagoPA** creato in precedenza, nel campo **Id Carrello** della pagina del Portale Pagamenti e premere il bottone **Avvia Ricerca**. Sotto

comparirà l'elemento da pagare. Con il tasto + a destra è possibile scegliere tra:

- a) Stampa avviso di pagamento, per stampare un avviso e pagarlo con tutte le possibili modalità descritte sullo stesso.
- b) Paga Online, per effettuare il pagamento direttamente con Carta di Credito, Conto corrente o ulteriori metodi.

| Q Avvia Ri   | icerca            |                | VItimo Carrello Creato |            | Pagamenti Del Giorno |                                    |                                                       |
|--------------|-------------------|----------------|------------------------|------------|----------------------|------------------------------------|-------------------------------------------------------|
|              |                   |                |                        |            |                      | C <sup>I</sup> Svu                 | ota Ricerca e Cancella Filtri                         |
| Visualizza 1 | 0 × elementi      |                |                        |            |                      |                                    | Totale elementi: 1                                    |
| Id. Carrello | 1 Id. Richiesta 💷 | Cod. Tariffa 🔃 | Ambito 🕕               | Urgente †1 | Cumulativa 🖽         | Stato 11                           | Data Creazione †                                      |
| 228348       | 396896            | INF2           | NAZIONALE              | NO         | NO                   | DA PAGARE                          | 16/09/2022                                            |
| << <         | 1 di 1 💙 💙        |                |                        |            |                      | <ul> <li>④</li> <li>€ 5</li> </ul> | Dettaglio<br>tampa avviso di pagamento<br>Paga Online |

f.to Il Dirigente (Dott. Gaetano Servedio)